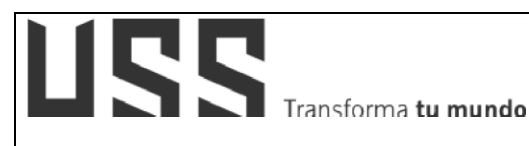

# MANUAL DE USUARIO SISTEMA DE GESTIÓN DE BIBLIOTECA – CATÁLOGO EN LÍNEA

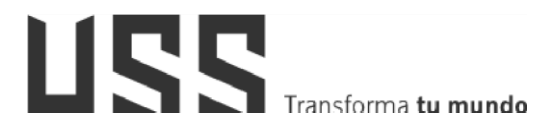

#### MANUAL DE USUARIO: SISTEMA DE GESTIÓN DE BIBLIOTECA - CATÁLOGO EN LÍNEA

| ELABORADO POR: DIRECCIÓN<br>DE TECNOLOGÍAS DE LA<br>INFORMACIÓN | REVISADO POR:<br>DIRECCIÓN DE CENTRO DE<br>INFORMACIÓN | APROBADO POR PRESIDENTE<br>DEL DIRECTORIO DE LA USS | FECHA<br>ELABORACIÓN:<br>29-11-19 |
|-----------------------------------------------------------------|--------------------------------------------------------|-----------------------------------------------------|-----------------------------------|

# INDICE

| 1.    | Introducción                                                 | .3 |
|-------|--------------------------------------------------------------|----|
| 2.    | Acceso al Sistema de Catálogo en Línea                       | .3 |
| 2.1   | A través del Campus Virtual                                  | .3 |
| 2.2   | Recursos Externos a través del campus virtual del Estudiante | 10 |
| 2.2.1 | Base de Datos E-Libro                                        | 10 |
| 2.2.2 | Base de Datos EBSCO                                          | 11 |
| 2.2.3 | Base de Datos Scopus                                         | 12 |
| 2.2.4 | Base de Datos Science Direct                                 | 13 |
| 2.2.5 | Base de Datos IOP Science                                    | 14 |
| 2.2.6 | Base de Datos Eureka                                         | 15 |
| 2.2.7 | Base de Datos Web of Science                                 | 16 |
| 2.2.8 | Base de Datos Gale / Cengage                                 | 17 |
| 2.2.9 | Base de Datos eBooks 7-24                                    | 17 |
| 2.3   | A través del Centro de Información – Presencial              | 19 |

# 1. Introducción

El objetivo del presente manual es brindar una guía para el correcto uso del Sistema de Catálogo en Línea, de una manera sencilla y práctica.

Los procesos descritos en el presente manual son:

- Solicitud de Préstamo: Catalogo en Línea

Los usuarios del Sistema son:

Comunidad universitaria (Estudiantes, docentes, administrativos y egresados)

## 2. Acceso al Sistema de Catálogo en Línea.

## 2.1 A través del Campus Virtual

 Se accede por medio de un navegador web (Google Chrome, Mozilla Firefox, Microsoft Internet Explorer, etc.) e ingresando la dirección web (URL) <u>https://www.uss.edu.pe</u> (1), luego seleccionamos CAMPUS (2).

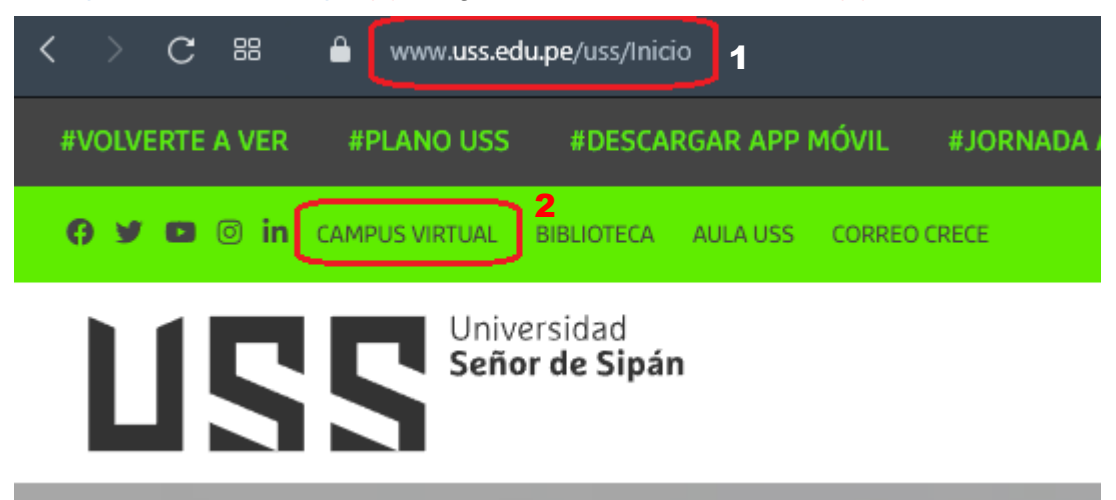

2. Para poder acceder al campus ingresamos el "NOMBRE DE USUARIO" que será el código asignado a cada ingresante matriculado (código único de estudiante que se notificó mediante correo electrónico); y la "CONTRASEÑA" por defecto será el mismo usuario en minúscula hasta que el estudiante la cambie. Luego hacer clic en el botón INGRESAR.

| 35.                                              | ansforma <b>t</b> u                                     | ı mundo                                                 | MANUAL D                                                | E USUARIO: SISTEMA DE GE<br>BIBLIOTECA - CATÁLOGO | STIÓN DE<br>EN LÍNEA |
|--------------------------------------------------|---------------------------------------------------------|---------------------------------------------------------|---------------------------------------------------------|---------------------------------------------------|----------------------|
|                                                  | <b>S</b> Transfor                                       | ma <b>tu mundo</b><br>DE PAGO                           | 8 2023 I                                                | Campus Universi<br>Usuario                        | tario                |
| MATRÍCUI<br>ANTICIPAI<br>HASTA 28 FE             | A MATR<br>DA REG<br>B. 01 MAR.                          | ÍCULA M<br>ULAR EXT<br>- 02 ABR. 03                     | RADO<br>IATRÍCULA<br>EMPORÁNEA<br>3 ABR 16 ABR.         | Contraseña                                        |                      |
| PENSION 1<br>PENSION 2<br>PENSION 3<br>PENSION 4 | 4 CUOTAS<br>03 ABRIL<br>02 MAYO<br>01 JUNIO<br>01 JULIO | 5 CUOTAS<br>03 ABRIL<br>02 MAYO<br>01 JUNIO<br>01 JULIO | 6 CUOTAS<br>03 ABRIL<br>02 MAYO<br>01 JUNIO<br>01 JULIO | f ©                                               |                      |
| PENSION 5<br>PENSION 6                           |                                                         | 15 JULIO                                                | 15 JULIO<br>30 JULIO                                    |                                                   |                      |

3. En el campus virtual, SERVICIOS EN LINEA, seleccionaremos Catálogo online.

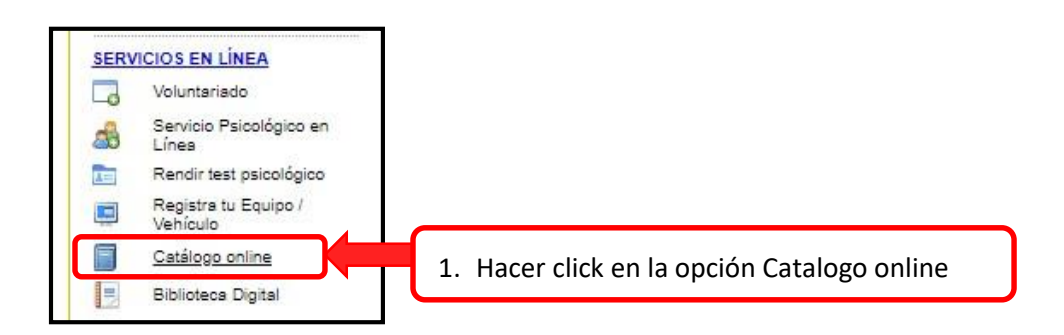

4. Ingresa el usuario y clave de campus

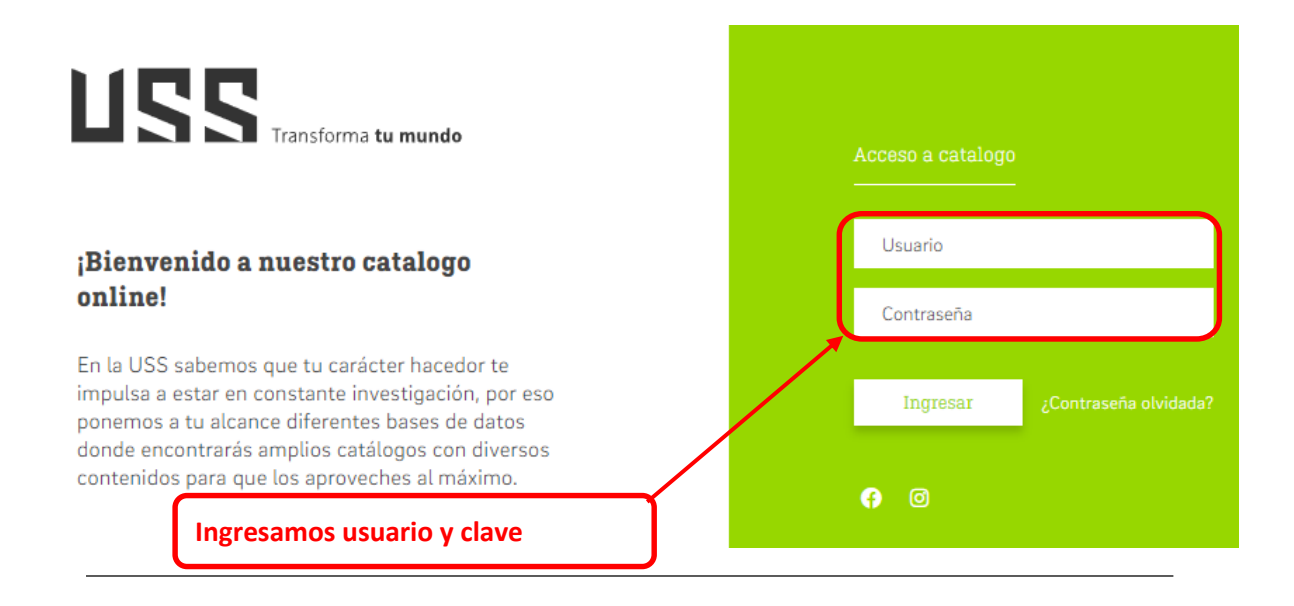

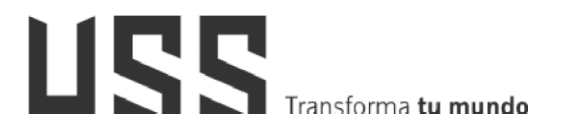

5. Se muestra la pantalla principal de Bienvenida.

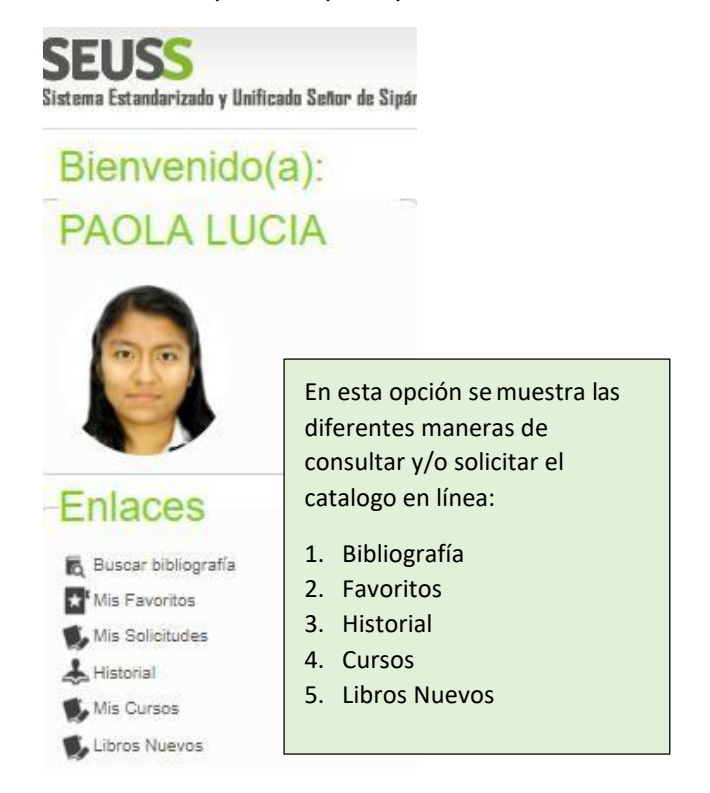

6. Para realizar la búsqueda realizaremos los siguientes pasos:

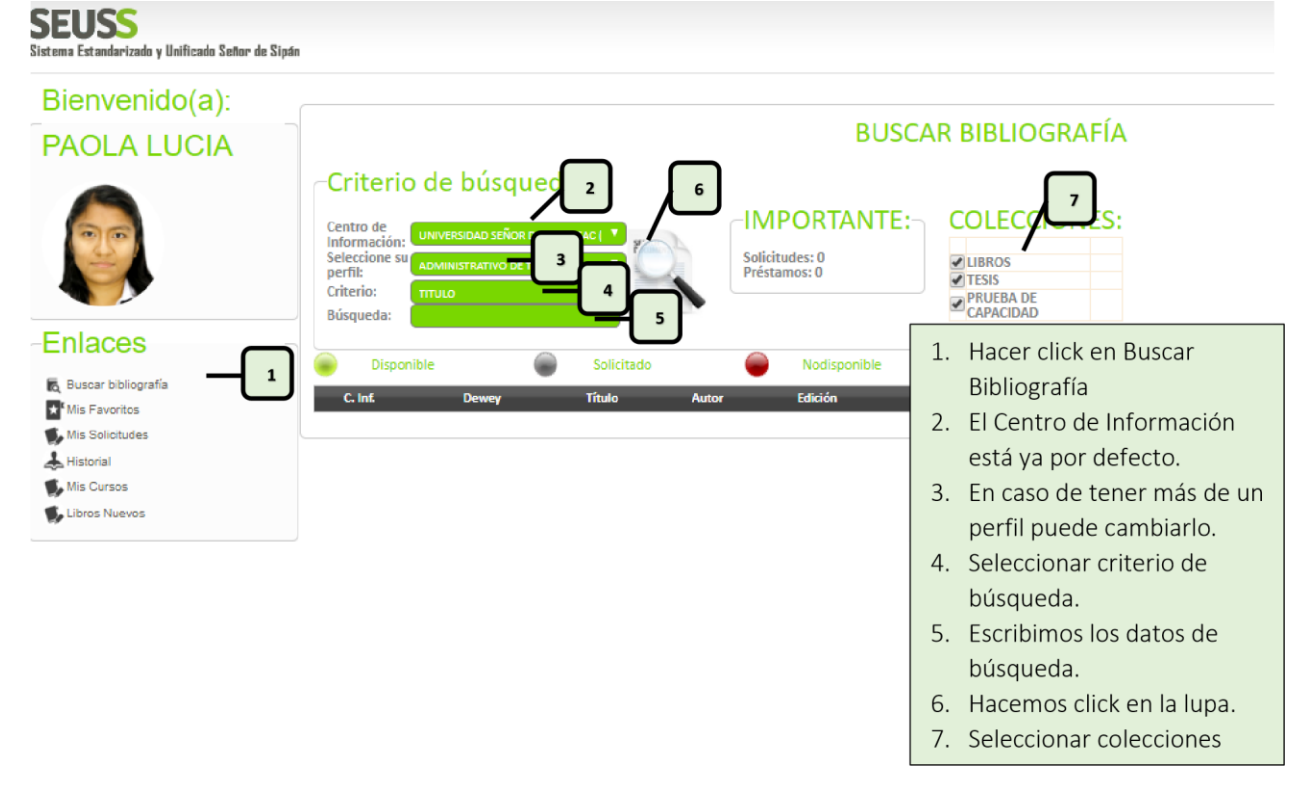

#### 7. Se muestra todos los libros relacionados a la búsqueda. BUSCAR BIBLIOGRAFIA

| Criteri                                                                         | o de búsqueo                                                           | la                                                        |                                                 | COLE                                                                                | CCIC        | NICC.       |          |                                           |                   |         |           |     |             |
|---------------------------------------------------------------------------------|------------------------------------------------------------------------|-----------------------------------------------------------|-------------------------------------------------|-------------------------------------------------------------------------------------|-------------|-------------|----------|-------------------------------------------|-------------------|---------|-----------|-----|-------------|
| Centro de<br>Información:<br>Seleccione su<br>perfil:<br>Criterio:<br>Búsqueda: | UNIVERSIDAD SEÑOR DE S<br>ADMINISTRATIVO DE TECH<br>TITULO<br>SISTEMAS | IRRAN SAC (CHIC *)                                        | citudes: 0<br>stamos: 0<br>. Items encontrados: | <ul> <li>✓ LIBROS</li> <li>✓ TESIS</li> <li>✓ PRUEBA</li> <li>✓ CAPACING</li> </ul> | A DE<br>DAD | JNES:       |          |                                           |                   |         |           |     |             |
| Dispo                                                                           | onible                                                                 | Solicitado 🥮                                              | Nodisponible                                    |                                                                                     | Ubicació    | n Otros del | autor Co | ntenidos                                  |                   |         |           |     |             |
| C. Inf.                                                                         | Dewey                                                                  | Título                                                    | Autor                                           |                                                                                     | Edición     | Año Tipo    | Sala     | Escuela                                   | Codigo<br>Carrera | Detalle | Solicitar | Ver |             |
| Chiclayo                                                                        | 611/F52/Ej.1                                                           | 50 ESTRUCTURAS Y SISTEMAS DE LA AN<br>HUMANA              | ATOMÍA FINN, GA                                 | BRIELLE M.                                                                          |             | 2013 LIBROS | SALA 1   | ESTOMATOLOGÍA                             | P08               |         | 6         | ۴,  | Seleccionar |
| 🔵 Chiclayo                                                                      | 611/F52/Ej.3                                                           | 50 ESTRUCTURAS Y SISTEMAS DE LA AN<br>HUMANA              | ATOMÍA FINN, GA                                 | BRIELLE M.                                                                          |             | 2013 LIBROS | SALA 1   | estomatología                             | P08               | 1       | 6         | ۴,  | Seleccionar |
| 🔵 Chiclayo                                                                      | 611/F52/Ej.4                                                           | 50 ESTRUCTURAS Y SISTEMAS DE LA AN<br>HUMANA              | ATOMÍA FINN, GA                                 | BRIELLE M.                                                                          |             | 2013 LIBROS | SALA 1   | ESTOMATOLOGÍA                             | P08               |         | 6         | ۴,  | Seleccionar |
| Chiclayo                                                                        | 611/F52/Ej.2                                                           | 50 ESTRUCTURAS Y SISTEMAS DE LA AN<br>HUMANA              | ATOMÍA FINN, GA                                 | BRIELLE M.                                                                          |             | 2013 LIBROS | SALA 1   | ESTOMATOLOGÍA                             | P08               | 7       | 3         | 16, | Seleccionar |
| 🔵 Chiclayo                                                                      | 658.503/V35/2014/EJ.1                                                  | ADMINISTRACIÓN DE LOS SISTEMAS DE<br>PRODUCCIÓN           | VELÁZQU<br>GUSTAVO                              | EZ MASTRETTA,                                                                       | 6A.<br>ED.  | 2014 LIBROS | POSGRADO | MAESTRÍA EN ADMINISTRACIÓN<br>Y MARKETING | P33               |         | 6         | ۴,  | Seleccionar |
| 📄 Chiclayo                                                                      | 658.503/V35/2014/EJ.10                                                 | ADMINISTRACIÓN DE LOS SISTEMAS DE<br>PRODUCCIÓN           | VELÁZQU<br>GUSTAVO                              | EZ MASTRETTA,                                                                       | SEXTA       | 2014 LIBROS | SALA 3   | ADMINISTRACIÓN                            | P01               |         | 6         | 16, | Seleccionar |
| 📄 Chiclayo                                                                      | 658.503/V35/2014/EJ.2                                                  | ADMINISTRACIÓN DE LOS SISTEMAS DE<br>PRODUCCIÓN           | VELÁZQU<br>GUSTAVO                              | EZ MASTRETTA,                                                                       | 6A.<br>ED.  | 2014 LIBROS | POSGRADO | MAESTRÍA EN ADMINISTRACIÓN<br>Y MARKETING | P33               |         | B         | ۴,  | Seleccionar |
| 📄 Chiclayo                                                                      | 658.503/V35/2014/EJ.4                                                  | ADMINISTRACIÓN DE LOS SISTEMAS DE<br>PRODUCCIÓN           | VELÁZQU<br>GUSTAVO                              | EZ MASTRETTA,                                                                       | 6A.<br>ED.  | 2014 LIBROS | POSGRADO | MAESTRÍA EN ADMINISTRACIÓN<br>Y MARKETING | P33               | 77      | 6         | 16, | Seleccionar |
| 📄 Chiclayo                                                                      | 658.503/V35/2014/EJ.6                                                  | ADMINISTRACIÓN DE LOS SISTEMAS DE<br>PRODUCCIÓN           | VELÁZQU<br>GUSTAVO                              | EZ MASTRETTA,                                                                       | 6A.<br>ED.  | 2014 LIBROS | POSGRADO | MAESTRÍA EN ADMINISTRACIÓN<br>Y MARKETING | P33               | 17      | 6         | В,  | Seleccionar |
| 📄 Chiclayo                                                                      | 658.503/V35/2014/EJ.5                                                  | ADMINISTRACIÓN DE LOS SISTEMAS DE<br>PRODUCCIÓN           | VELÁZQU<br>GUSTAVC                              | EZ MASTRETTA,                                                                       | 6A.<br>ED.  | 2014 LIBROS | POSGRADO | MAESTRÍA EN ADMINISTRACIÓN<br>Y MARKETING | P33               | 1       |           | 15  | Seleccionar |
| 📄 Chiclayo                                                                      | 658.503/V35/2014/EJ.9                                                  | ADMINISTRACIÓN DE LOS SISTEMAS DE<br>PRODUCCIÓN           | VELÁZQU<br>GUSTAVO                              | EZ MASTRETTA,                                                                       | SEXTA       | 2014 LIBROS | SALA 3   | ADMINISTRACIÓN                            | P01               | 17      |           | ۴,  | Seleccionar |
| 📄 Chiclayo                                                                      | 658.503/V35/2014/EJ.3                                                  | ADMINISTRACIÓN DE LOS SISTEMAS DE<br>PRODUCCIÓN           | VELÁZQU<br>GUSTAVO                              | EZ MASTRETTA,                                                                       | 6A.<br>ED.  | 2014 LIBROS | POSGRADO | MAESTRÍA EN ADMINISTRACIÓN<br>Y MARKETING | P33               | 1       | 6         | ۴,  | Seleccionar |
| 🔵 Chiclayo                                                                      | 658.503/V35/2014/EJ.7                                                  | ADMINISTRACIÓN DE LOS SISTEMAS DE<br>PRODUCCIÓN           | VELÁZQU<br>GUSTAVO                              | EZ MASTRETTA,                                                                       | SEXTA       | 2014 LIBROS | SALA 3   | ADMINISTRACIÓN                            | P01               | 1       |           | ۴,  | Seleccionar |
| 🦲 Chiclayo                                                                      | 658.503/V35/2014/EJ.8                                                  | ADMINISTRACIÓN DE LOS SISTEMAS DE<br>PRODUCCIÓN           | VELÁZQU<br>GUSTAVO                              | EZ MASTRETTA,                                                                       | SEXTA       | 2014 LIBROS | SALA 3   | ADMINISTRACIÓN                            | P01               |         | 6         | ۴,  | Seleccionar |
| 😑 Chiclayo                                                                      | 658.4013/D71                                                           | ADMINISTRACIÓN DE SISTEMAS DE GES<br>BASADA EN PRINCIPIOS | TIÓN DÍAZ RUI<br>ALBERTO                        | CARLOS                                                                              |             | 2013 LIBROS | SALA 3   | ADMINISTRACIÓN                            | P01               |         | 6         | ۴,  | Seleccionar |

# Seguimiento a estos botones:

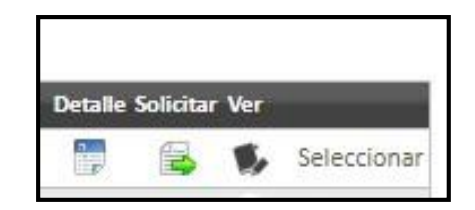

# - Detalle:

Muestra información del material bibliográfico.

| BIB                                       | LIOGRAFICO                      |      |
|-------------------------------------------|---------------------------------|------|
| ISBN                                      | 970-26-0773-6                   | 1    |
| Numero de<br>Clasificacion                | CD-1539                         | 2    |
| Nombre<br>(apellidos y<br>nombre)         | GARCIA DUNNA,<br>EDUARDO        | - 11 |
| Titulo<br>propiamente<br>dicho            | CD: SIMULACION Y<br>ANALISIS DE | . 1  |
| Editorial (puede repetirse)               | PEARSON EDUCACION               | 1    |
| Lugar de<br>Impresión                     | MEXICO                          | ž    |
| Fecha de la<br>impresión                  | 2006                            | 2    |
| Número de<br>control de<br>Almacenamiento | CD-1539                         | 2    |
|                                           | da                              |      |

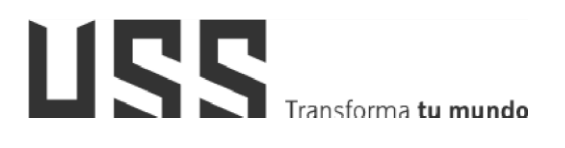

# - Solicitar:

En esta opción se puede agregar a mis favoritos, solicitar para sala y solicitar para casa.

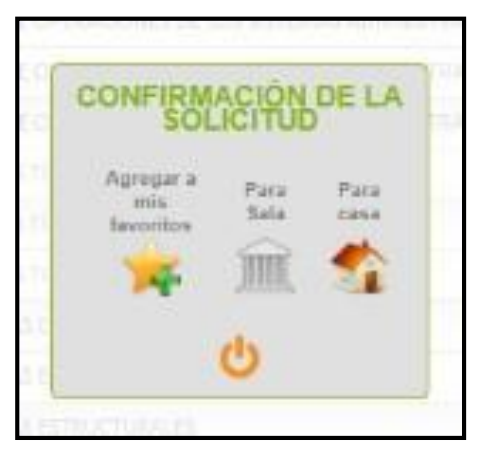

Al hacer click en Para Sala, se mostrará el siguiente mensaje:

| Mensaje del Sistema                                                                                                    |
|----------------------------------------------------------------------------------------------------|
| Por favor acérquese a SALA 1 para recepcionar el<br>material bibliográfico. El plazo de entrega del material<br>Bibliográfico es de 1 día(s). |
| ОК                                                                                                    |

- <u>Ver:</u>

En esta opción se puede ver el contenido de la búsqueda bibliográfica.

| G INTRODUCCIÓN - Google Chr | ome                                                                                                    |
|-----------------------------|----------------------------------------------------------------------------------------------------|
| O No es seguro   campus     | .uss.edu.pe/BibUSSBook/00001.htm                                                                                                    |
| <b>₽</b> 00001,00002        | TITULO : LA DISCIPLINA EN EL<br>AULA<br>REGISTRO: 00001<br>CONTENIDO                                                                                                    |
|                             | La disciplina en el aula Pág. 9<br>¿Qué hacemos con los padres? Pág. 13<br>Rol y actitud del docente Pág. 14<br>¿Cómo estamos bien? Pág. 16                                                                 |
|                             | Ejemplos obtenidos de la III Jornada de Tolerancia Social Pág. 18<br>Reglas generales de disciplina en el niño Pág. 27<br>Reglas claras desde el 1º día Pág. 29<br>Control de azresiones en el aula Pág. 31 |
|                             | La disciplina en el aula, un esfuerzo permanente Pág. 39<br>¿Qué actitud debe tomar el docente? Pág. 40<br>Especificación de casos Pác. 43                                                                  |
|                             | El simpático diabililo, generalidades Pág. 43<br>¿Qué podemos hace? Pág. 46<br>Montérgalo acunado Pág. 47                                                                                                   |
|                             | Los insoportables de siempre, generalidades Pág.49<br>¿Qué podemos hacer? Pág. 51                                                                                                    |
|                             | Saquelo del grupo Pag. 52<br>Los casos de cuidado, generalidades Pág. 53<br>¿Qué podemos hacer? Pág. 54                                                                                                    |
|                             | El tema de los padres, generalidades Pág. 57<br>¿Qué podemos hacer? Pág. 60<br>¿Por donde se empieza? Pág. 61                                                                                               |
|                             | Recomendaciones especiales para el docente Pág. 65<br>No pierda la calma Pág. 69<br>El alter acteratória Pág. 60                                                                                            |
|                             | Li pian estrategico Pag. 69<br>¿Cômo determinamos la tarea sustituta? Pág. 69<br>Los ruidos que anuncian tormenta Pág. 70<br>¿Coról so la varias estimad a temarco? Dág. 71                                 |
|                             | Como hacer para no tener que gritar Pág. 77<br>El método que debe usar el docente Pág. 79                                                                                                    |
|                             | ¿Que nacer mente al necho consumado de indisciplina / Pag. 80<br>Cumpla con lo que dice Pág. 83<br>Actividad práctica grupal Pág. 88                                                                        |
|                             | Trastornos transitorios y permanentes de la personalidad Pág. 91<br>Trastornos de la personalidad Pág. 95<br>Trastornos transitorios de la personalidad Pág. 97                                             |
|                             | Trastornos permanentes de la personalidad Pág. 99<br>Personalidad esquizoide Pág. 103                                                                                                    |

 $\checkmark$  Se cuenta con otras opciones como son:

### - Mis favoritos:

Se puede ver el material bibliográfico preferido por los usuarios (alumnos, docentes, administrativos, egresados).

|                                                    |                                                                        |                                                                                                    |                                                    |                                             | MIS FAVORITO                   | S                                                                                  |                               |                                                               |                                     |         |                      |            |                                        |
|----------------------------------------------------|------------------------------------------------------------------------|----------------------------------------------------------------------------------------------------|----------------------------------------------------|---------------------------------------------|--------------------------------|------------------------------------------------------------------------------------|-------------------------------|---------------------------------------------------------------|-------------------------------------|---------|----------------------|------------|----------------------------------------|
| Criterio                                           | para solicitar                                                         |                                                                                                    |                                                    |                                             |                                |                                                                                    |                               |                                                               |                                     |         |                      |            |                                        |
|                                                    |                                                                        |                                                                                                    |                                                    |                                             | -IMPORTANTE:                   |                                                                                    |                               |                                                               |                                     |         |                      |            |                                        |
| entro de Inform                                    | macióne universión sañon ta sann u                                     | vc lipictivol                                                                                                    |                                                    |                                             | Solicitudes: 0<br>Préstamos: 0 |                                                                                    |                               |                                                               |                                     |         |                      |            |                                        |
| eleccione su pe                                    | 40MINISTRATIVO DE PLANIFICAC                                           | XON (CHICLARC)                                                                                                    |                                                    |                                             | No. Items encontrades: 4       |                                                                                    |                               |                                                               |                                     |         |                      |            |                                        |
|                                                    | 3                                                                      |                                                                                                    |                                                    |                                             |                                |                                                                                    |                               |                                                               |                                     |         |                      |            |                                        |
| Dia                                                | Iponible                                                               | Solicitado                                                                                                    |                                                    | No disponible                               | Uticasi                        | in Otros del autor Contenidos                                                      |                               |                                                               |                                     |         |                      |            |                                        |
| Die<br>C.HL                                        | porible<br>Dewey                                                       | Solicitado<br>Título                                                                                                    | ۲                                                  | Na disponible                               | Uniced                         | in Otros del autor Contenidos<br>Autor                                             | Sala                          | Escuela                                                       | Codigo Carrera                      | Detaile | Solicitar            | Quitar Ver | _                                      |
| Dis<br>C. Inf.<br>Chiclayo                         | porible<br>Devery<br>611/F52/Ej.3                                      | Solichado<br>Titado<br>50 ESTRUCTURAS Y SISTEMAS DE LI                                                                     | e anatomía humana                                  | No disponible                               | Ulias                          | in Chros del autor Contenidos<br>Autor<br>FINN, GABRIELLE M.                       | Sala<br>SALA 1                | Escuela<br>Estomatología                                      | Codigo Carrena<br>POS               | Detaile | Solicitar            | Quitar Ver | Seleccions                             |
| Dis<br>C. Inf.<br>Chicayo<br>Chicayo               | ponible<br>Dowey<br>611/F52/Ej.3<br>658.3/CH548/2011/EJ.2              | Solchado<br>Tíbelo<br>So ESTRUCTURAS Y SISTEMAS DE LA<br>ADMINISTRACION DE RECURSOS HU                                     | e anatomía humana<br>umanos                        | Na disponible                               | Uices                          | in Dens del autor Contenides<br>Autor<br>FINN, GABRELLE M.<br>CHAVENATO DALBERTO   | Sala 1<br>SALA 1<br>SALA 3    | Etemio<br>Estomatología<br>Contabilidad                       | Codige Carrens<br>POS<br>POS        | Detaile | Solicitar            | Quitar Ver | Selection                              |
| Dis<br>C. Inf.<br>Chiclayo<br>Chiclayo<br>Chiclayo | ponible<br>Devoy<br>611/F52/EJ3<br>658.3/CH448/2011/EJ2<br>CD/3551/C34 | Solicitado<br>Tiblio<br>50 ESTRUCTURAS Y SISTEMAS DE LA<br>ADMINISTRACION DE RECURSOS HI<br>CD- ADMINISTRACION PUBLICA 200 | A ANATOMÍA HUMANA UMANOS IS ( MANUAL DE OPERACIONE | Ne disponible<br>ES DE LOS SISTEMAS ADMINIS | (Binadi                        | in Otes all sear Contestition<br>Autor<br>FINI, GABRELLE M.<br>CHAVENATO IDALBERTO | SALA 1<br>SALA 3<br>VIDEOTECA | Extensis<br>Extensistologia<br>Contabilidad<br>Administración | Codigo Carrera<br>POS<br>POS<br>PO1 | Details | Salichar<br>Salichar | Quitar Ver | Selecciona<br>Selecciona<br>Selecciona |

#### - Mis solicitudes

Se pueden ver las solicitudes pendientes.

|       |                            |             |              |                                                 | MID DOLICITODED                |              |                          |       |        |               |                |             |
|-------|----------------------------|-------------|--------------|-------------------------------------------------|--------------------------------|--------------|--------------------------|-------|--------|---------------|----------------|-------------|
| H     | MPORTAN                    | ITE:        |              |                                                 |                                |              |                          |       |        |               |                |             |
| Sc Pr | licitudes: 1<br>Éstamos: 0 |             |              |                                                 |                                |              |                          |       |        |               |                |             |
|       | C INÉ                      | NumRegistro | Dewey        | Titulo                                          | Nombres                        | Anta         | Fecha Solicitud          | Lugar | Sala   | Escuela       | Codigo Carrera | _           |
|       | Chiclayo                   | 34989       | 611/P52/Ej.1 | 50 ESTRUCTURAS Y SISTEMAS DE LA ANATOMÍA HUMANA | ZAVALA GONZALES CARLOS ALBERTO | Panificación | 17/10/2019 11:44:31 a.m. | SALA  | SALA 1 | Estomatología | POB            | Seleccionar |

MIS SOLICITUDES

# Historial de usuario.

Muestra información de material consultado por el usuario.

| Criterio para soli                                                     | titar                                                                |                                | HISTORIAL                                                         |           |                          |                |                       |
|------------------------------------------------------------------------|----------------------------------------------------------------------|--------------------------------|-------------------------------------------------------------------|-----------|--------------------------|----------------|-----------------------|
| Centro de Informacións <mark>, una sec<br/>Seleccione su perfit</mark> | HO SIKITA ISI YANI YA (DHILMO) T<br>Nino oli funki kacini (dhilmo) T |                                | IMPORTANTE:<br>Solitudes 1<br>Petanas 0<br>Not term executados 15 |           |                          |                |                       |
| Disponible                                                             | Solicitado                                                           | 🔴 No disponible                | Ubicación Utros del autor Contenidos                              |           |                          |                |                       |
| Dewey                                                                  | Titulo                                                               |                                | Autor Edicón                                                      | Tipo Sala | Baela                    | Codigo Carrera | Detalle Solicitar Ver |
| 611/F52/6/1                                                            | SO ESTRUCTURAS Y SISTEMAS DE LA ANATON                               | WAHUMANA                       | FINN, GABRIELLE M.                                                | Sala 1    | Estomatológia            | P06            | 🚏 🔓 🖡 Seleccionar     |
| CD-1584                                                                | CD- MATEMATICA FINANCIERA: INTERES Y DI                              | ESCUENTO                       | ALIAGA VALDEZ CARLOS                                              | videoteca | Negocios Internacionales | P15            | 📑 📓 🖡 Seleccionar     |
| 658.02/A52                                                             | ADMINISTRACION PARA EMPRENDEDORES                                    |                                | AMARU MAXIMANO, ANTONIO CÉSAR                                     | Sala 2    | ing Sistemas             | P11            | 📱 🔓 🖡 Seleccionar     |
| CD-005.456/CH525                                                       | CO- PROGRAMACIÓN EN ENSAMBLADOR                                      |                                | CHARTE DIEDA, FRANCISCO                                           | videoteca | ing Sistemas             | P11            | 📮 🔓 🕵 Seleccionar     |
| 005.73/H43                                                             | ESTRUCTURAS DE DATOS Y ALGORITIMOS                                   |                                | HERNÄNDEZ, ROBERTO                                                |           | Ing. Sistemas            | P11            | 🕛 🙀 🕼 Seleccionar     |
| 005.262C/179/2005/EL1                                                  | PROGRAMACIÓN EN C - METODOLOGIA ALG                                  | ORITINOS Y ESTRUCTURA DE DATOS | JOYANES AGUILAR, LUIS                                             |           | Ing. Sistemas            | P11            | 📑 🔓 🕼 Seleccionar     |
| 005.262C/179/2005/EL1                                                  | PROGRAMACIÓN EN C - METODOLOGIA ALG                                  | ORITINOS Y ESTRUCTURA DE DATOS | JOYANES AGUILAR, LUIS                                             |           | ing Sistemas             | P11            | 📮 🙀 🖡 Seleccionar     |
| 658.4038011/021/2001/                                                  | 19 SISTEMAS DE INFORMACIÓN GERENCIAL                                 |                                | O'BREN JAMES A.                                                   |           | Ing. Industrial USS      | P13            | 🥊 🔓 🕼 Seleccionar     |
| 658.4038011/021/2001/                                                  | 19 SISTEMAS DE INFORMACIÓN GERENCIAL                                 |                                | O'BRIEN JAMES A.                                                  |           | Ing. Industrial USS      | P13            | 🕛 🔓 🚯 Seleccionar     |
|                                                                        | MÓDULO: CÁTEDRA SEÑOR DE SIPÁN                                       |                                | ALVA MARIÑAS JOSE PEDRO                                           |           | Formación General        | 86             | 📮 📓 🖡 Seleccionar     |
| 658.4038011/021/2001/                                                  | 1.4 SISTEMAS DE INFORMACIÓN GERENCIAL                                |                                | O'BRIEN JAMES A.                                                  |           | Contabilidad             | P52            | 📮 🙀 🖡 Seleccionar     |
| 658.4038011/021/2001/                                                  | 4 SISTEMAS DE INFORMACIÓN GERENCIAL                                  |                                | O'BREN JAMES A.                                                   |           | Contabilidad             | P52            | 📮 🙀 🖡 Seleccionar     |
| 658.4038011/021/2001/                                                  | 4 SISTEMAS DE INFORMACIÓN GERENCIAL                                  |                                | O'BREN JAMES A.                                                   |           | Contabilidad             | P52            | 🕛 🙀 🖡 Seleccionar     |
| 658.4038011/021/2001/                                                  | 4 SISTEMAS DE INFORMACIÓN GERENCIAL                                  |                                | O'BREN JAMES A.                                                   |           | Contabilidad             | P52            | 🗍 📓 🖡 Selectorar      |
| 658.5.6/P-59                                                           | ADMINISTRACIÓN DE LA CIENCIA Y LA TECNO                              | DLOGIA (DESCARTE AÑO 2017)     | PINILIA ANTONIO                                                   |           | Administración           | P01            | 📑 📓 🖡 Seleccionar     |

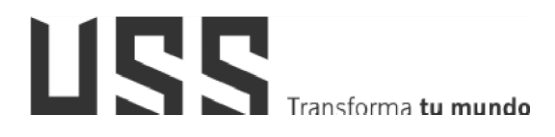

#### - Mis cursos.

Bibliografía agregada por el Docente relacionada con los cursos matriculados por el alumno.

| riterio para solicitar                                                                        |                   |                 | MIS CURSOS                           |          |                        |
|-----------------------------------------------------------------------------------------------|-------------------|-----------------|--------------------------------------|----------|------------------------|
| Niotecu: universidan defund de las señas a<br>Seccione su perfit: ensecand de las socialasjón | na (poraclawo) 🔹  |                 |                                      | PRTANTE: |                        |
| Disposible                                                                                    | Solicitedo        | No disponible   | Ubicación Otros del autor Contenidos |          |                        |
| Dewey                                                                                         | Titulo            |                 | Autor                                | Año      | Sola Detalle Solicitar |
| 657.835045/A49/EJ.1                                                                           | AUDITORIA GUBERNA | MENTAL INTEGRAL | ALVAREZ ILLANES, JUAN FRANCISCO      | 0        | SALA 3 📑 🔂 Seleccionar |
|                                                                                               |                   |                 |                                      |          |                        |

#### - Libros nuevos:

Muestra la relación de libros nuevos en Centro de Información.

|                                      |                                                        |                                                                              | LIBROS NUEVOS                                                              |                              |                      |                |           |             |             |
|--------------------------------------|--------------------------------------------------------|------------------------------------------------------------------------------|----------------------------------------------------------------------------|------------------------------|----------------------|----------------|-----------|-------------|-------------|
| riterio p                            | ara solicitar                                          |                                                                              |                                                                            |                              |                      |                |           |             |             |
| entro de Informa<br>deccione su perf | ación: universave sekot en<br>Si: administrativa of Pu | sine oc partons *                                                            | -IMPORTANTE:<br>Solicitude: 1<br>Prétamos: 0<br>Nro. Items encontrados: 50 |                              |                      |                |           |             |             |
| Oispo                                | onible                                                 | Solicitado 🔴 No disponible                                                   | Ubicación Ditros del autor                                                 | Contamides                   |                      |                |           |             |             |
| C III                                | Dewny                                                  | Tínale                                                                       | Auto                                                                       | r Sab                        | Escuela              | Codigo Carrera | Detaile S | olictar Ver |             |
| Chiclayo                             | 004/P52                                                | ANÁLISIS Y DISEÑO DETALLADO DE APLICACIONES INFORMATICAS DE GESTION          | Plat                                                                       | TINI MANZANO CERVERA SALA 2. | Ing. Sistemas        | P11            | 3         | 6 B         | Seleccionar |
| Chiclayo                             | 004/M79                                                | ARQUITECTURA DE COMPUTADORAS                                                 | MOR                                                                        | RIS MANO M SALA 2            | Ing. Sistemas        | P11            |           | 16 B        | Seleccionar |
| Chiclayo                             | 004/M67                                                | ARQUITECTURA DE COMPUTADORES                                                 | DE N                                                                       | VIGUEL PEDRD SALA 2          | Ing. Sistemas        | P11            | 1         | S 16        | Seleccionar |
| Chiclayo                             | 004/817/EL3                                            | ALITÓMATAS PROGRAMABLES                                                      | BAL                                                                        | CELLS J.M. SALA 2            | Ing. Sistemas        | P11            |           | S 8,        | Seleccionar |
| Chiclayo                             | 004.5/H21/ej1                                          | AUTOMATIZACION: REINGENIERIA EN LOS PROCESOS DE NEGOCIOS A TRAVÉS DE LA SIMU | NCÓN BAN                                                                   | ISEN GREGORY A. SALA 2       | ing Sistemas         | P11            |           | S 16        | Seleccionar |
| Chiclayo                             | 004/035                                                | C++ COMO PROGRAMAR                                                           | DEIT                                                                       | 'EL, H.M. SALA 2             | Ing. Sistemas        | P11            |           | 5 8         | Seleccionar |
| Chiclayo                             | 004.68/S29/ej. 2                                       | CABLEADO DE REDES                                                            | SCH                                                                        | WARTZ M. SALA 2              | Ing. Sistemas        | P11            |           | S 1.        | Seleccionar |
| Chiclayo                             | 004/521/E/.2                                           | CAD-CAM                                                                      | SAN                                                                        | Z ADÁN FÉLIK SALA 2          | Ing. Sistemas        | P11            | 7         |             | Seleccionar |
| Chiclayo                             | 001.42/873/EL1                                         | CÓMO CONVERTIRSE EN UN HÁBIL INVESTIGADOR                                    | 800                                                                        | JTH WRINE C. SALA 2          | Ing. Sistemas        | P11            |           |             | Seleccionar |
| Driclayo                             | 004/M48                                                | CONSTRUCCIÓN DE SOFTWARE OR ENTADO A OBJETOS                                 | MEY                                                                        | ER BERTRAND SALA 2           | Ing Sistemas         | P11            |           |             | Seleccionar |
| Chiclayo                             | 004/M46/EL1                                            | DESARROLLD Y GESTION DE PROYECTOS INFORMATICOS                               | MCC                                                                        | CONNELL STEVE SALA 2         | Ing. Sistemas        | P11            |           | S 1.        | Seleccionar |
| Chiclayo                             | 003/465                                                | DINÁMICA DE SISTEMAS                                                         | ARA                                                                        | OL JAVIER SALA 2             | Ing. Sistemas        | P11            |           |             | Seleccionar |
| Chiclayo                             | 004/R36/EL2                                            | DISEÑO DE APLICACIONES CON MICROSOFT ASPINET                                 | REIL                                                                       | LY DOUGLAS I. SALA 2         | Ing. Sistemas        | P11            | -         |             | Seleccionar |
| Chiclayo                             | 004/894                                                | EL LENGUAJE DE PROGRAMACION C++                                              | 5780                                                                       | DUSTRUP BIARNE SALA 2        | Ing. Sistemas        | P11            | -         |             | Seleccionar |
|                                      |                                                        |                                                                              | 200                                                                        |                              | 11 - CA 14 CA (1775) |                | -         | 0.4         | 0.00        |

#### 2.2 <u>Recursos Externos a través del campus virtual del Estudiante</u>

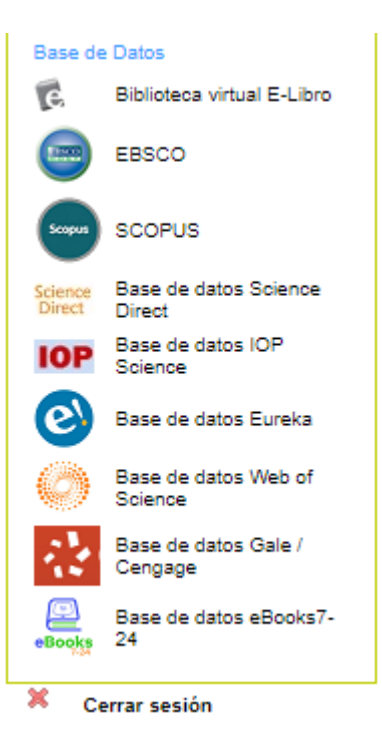

#### 2.2.1 Base de Datos E-Libro

Esta Base de datos te permite buscar el material bibliográfico de acuerdo al tipo de lectura que necesitas.

Para poder acceder a la base de datos hacemos clic en la opción e-libro (1), hacemos la búsqueda, digitando el texto (2) y clic en el botón Buscar en ebrary(3).

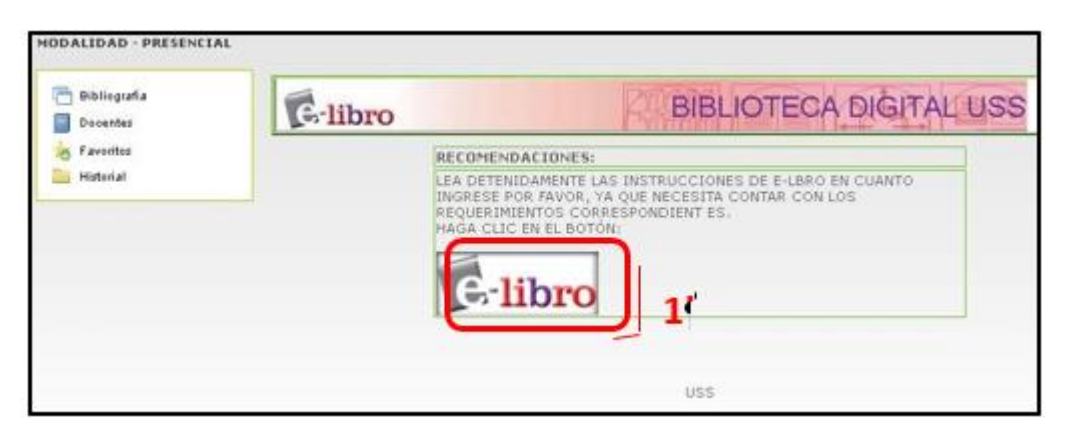

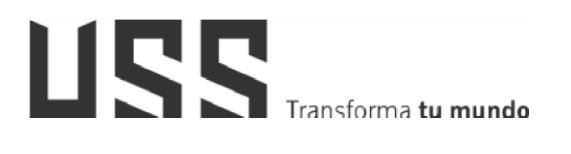

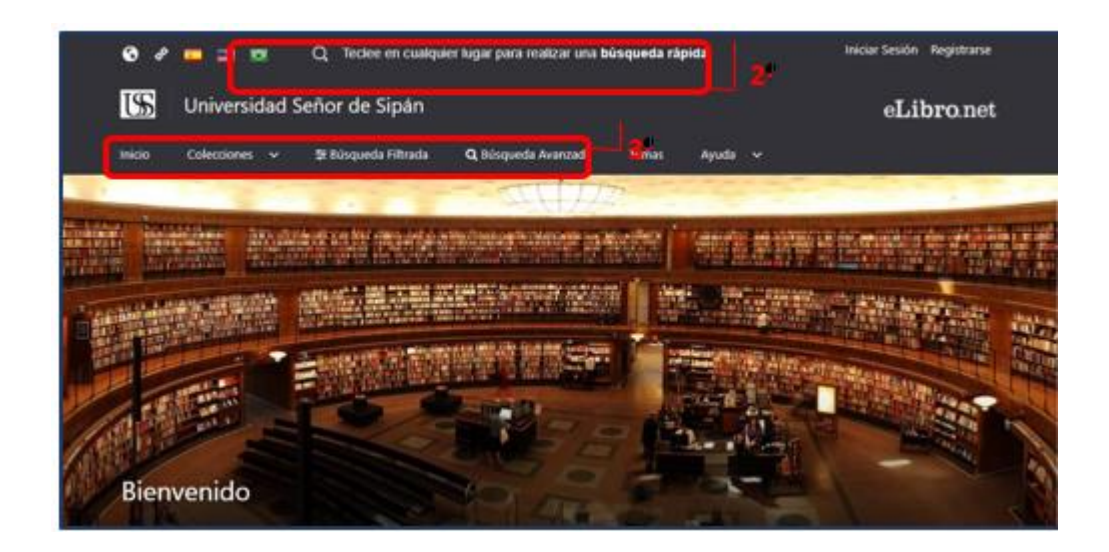

#### 2.2.2 Base de Datos EBSCO

Esta base de datos en línea nos permite acceder a diversos datos multidisciplinarios que proveen los textos completos, las referencias y resúmenes de miles de publicaciones científicas y académicas en diferentes áreas de las ciencias y humanidades. Hacer clic en las siguientes opciones:

| Select Resource                         |
|-----------------------------------------|
| UNIVERSIDAD SENOR DE SIPAN              |
| Bases de Datos Multidisciplinarias      |
| Business Searching Interface            |
| History Reference Center with Interface |
| DynaMed                                 |

En la barra de "búsqueda" EBSCO, se escribe el título de la búsqueda y la base de datos desglosa de la misma barra de búsqueda una lista de títulos sugerida al usuario

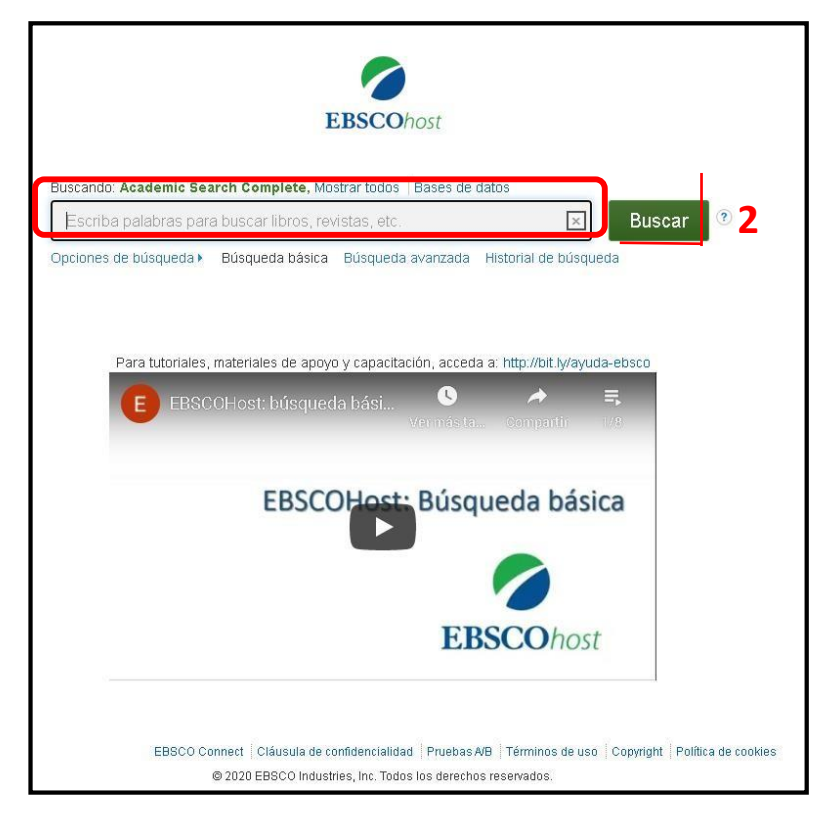

# 2.2.3 Base de Datos Scopus

Pueden registrarse u omitir a otros participantes.

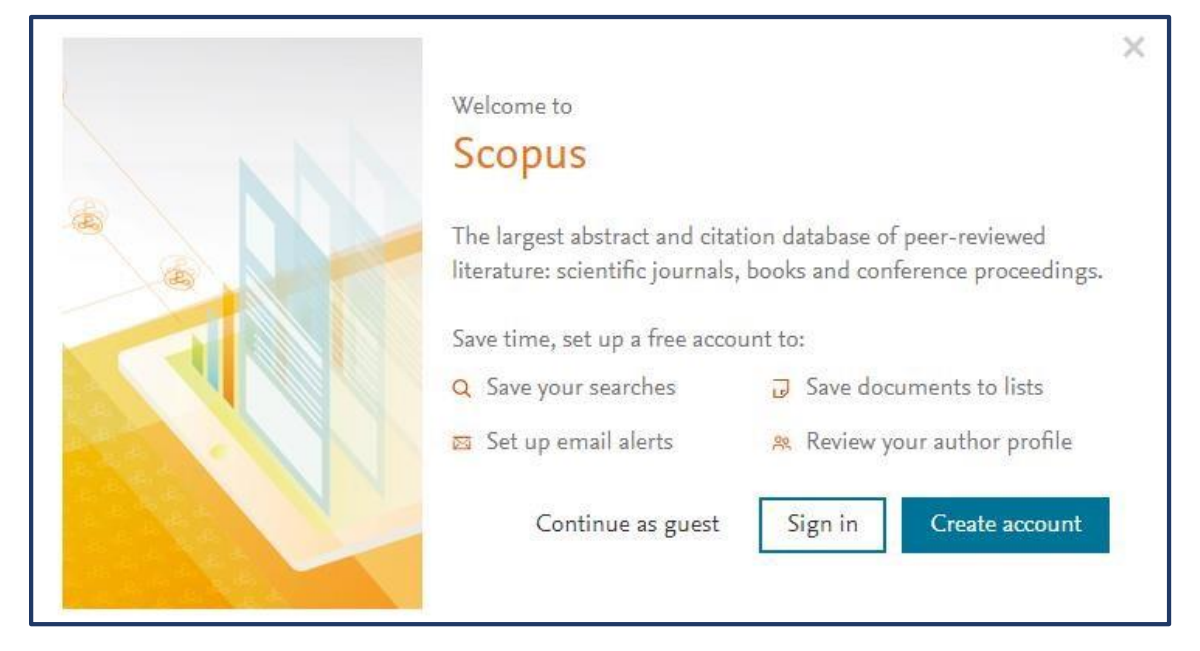

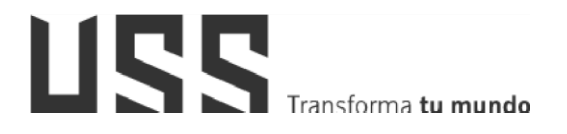

| Document search                                                                                    |                                     | Compare sources 🗲     |
|----------------------------------------------------------------------------------------------------|-------------------------------------|-----------------------|
| Documents Authors Affiliations Advanced      Search      Egs, "Cognitive architectures" AND robots | Article title, Abstract, Keywords + | Search tips (?)       |
| > Limit                                                                                            | Reset form Scarch Q                 | 은 Help improve Scopus |

#### 2.2.4 Base de Datos Science Direct

Es una biblioteca digital multidisciplinaria que contiene textos completos indexados por Elsevier (es la mayor editorial de libros de medicina y literatura científica del mundo). Ofrece una diversidad de opciones buscar en revistas revisadas por pares, artículos, capítulos de libros y contenido de acceso abierto (1).

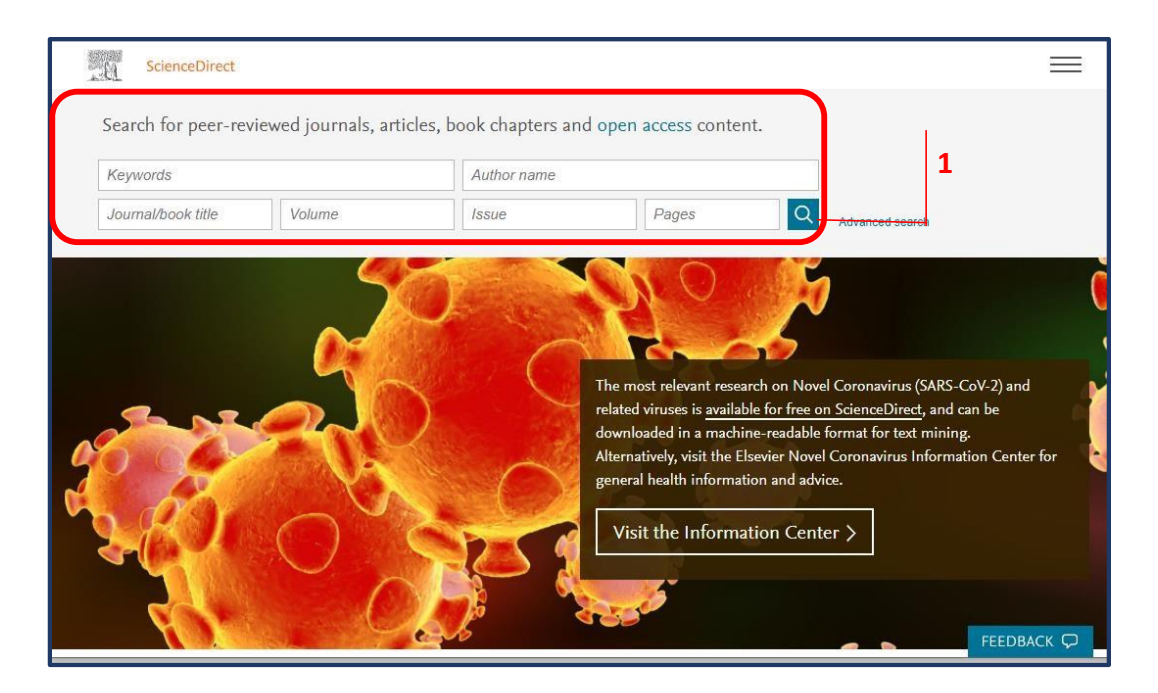

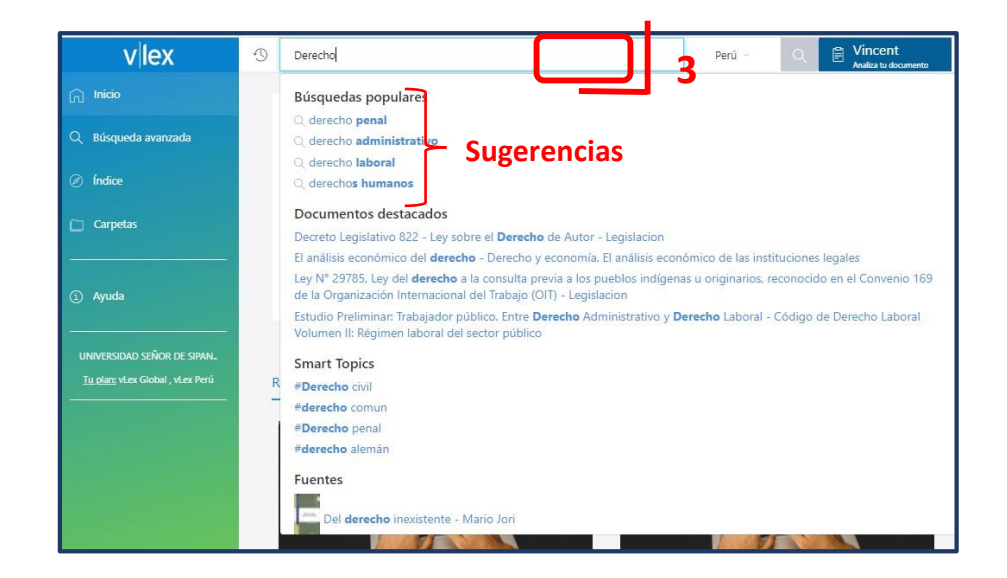

# 2.2.5 Base de Datos IOP Science

Inicialmente muestra el aviso del uso de cookies (1). Tiene una opción para búsqueda rápida (2)

Tiene una sección de las últimas noticias en todas las áreas de Física, Óptica y ramas afines (3), así como también los últimos artículos publicados (4)

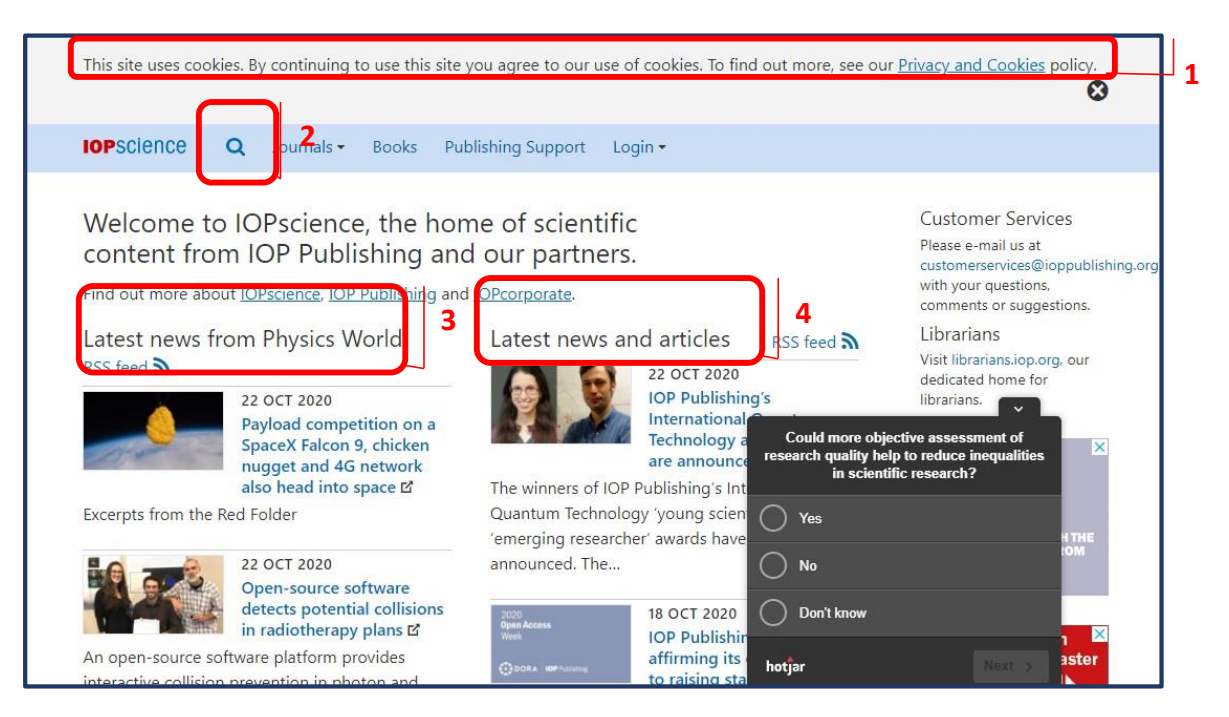

Para la búsqueda rápida, luego de dar clic en el icono de la lupa (5), se debe ingresar el tema a buscar, si también se puede buscar en algún determinado artículo.

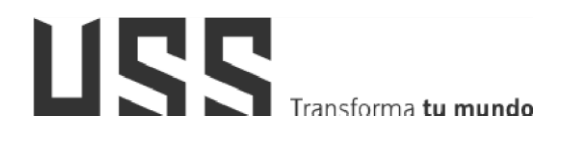

| Search |
|--------|
|        |
|        |

#### 2.2.6 Base de Datos Eureka

Es una biblioteca digital orientada a contenidos relacionados con la salud, que permite una búsqueda flexible de la información deseada.

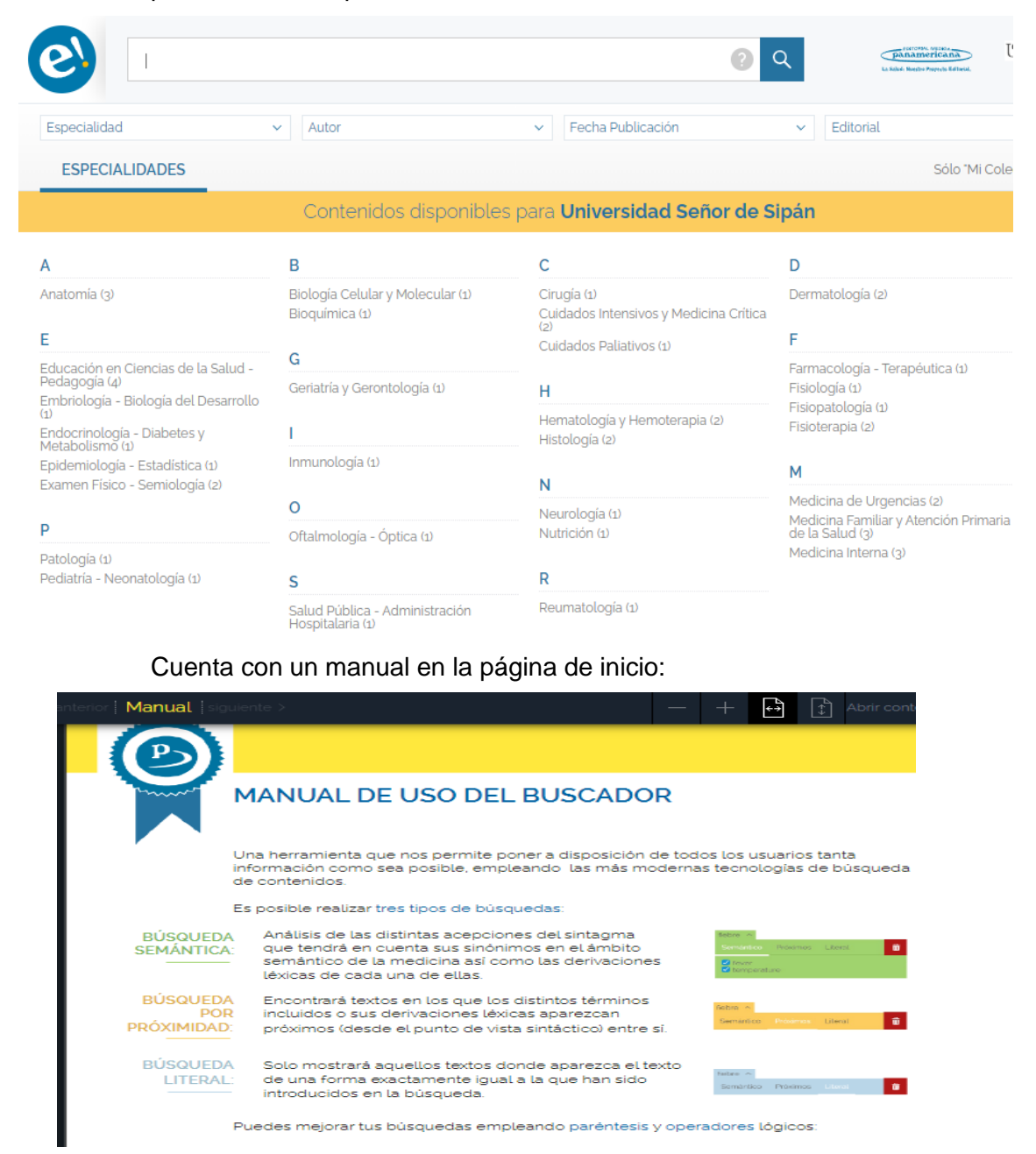

# 2.2.7 Base de Datos Web of Science

Es una biblioteca digital que hace uso de la plataforma Remote XS. Para poder ingresar se debe ingresar el usuario y clave (Usuario = Correo Institucional, la clave Inicialmente es igual al Correo Institucional, debiendo de cambiarla al primer uso).

# Centro de Información

| inic   | clar sesion                 |
|--------|-----------------------------|
| Direcc | ión de correo electrónico * |
|        | Dirección de correo e       |
| Contra | aseña *                     |
| *      | Contraseña                  |
| źSe    | e te olvidó tu contraseña?  |
| 0      |                             |
| -      | Log In                      |
|        |                             |

Una que se ingresó se puede utilizar el motor de búsqueda.

| Inicio      | Recursos Electrónicos 🗸 Tutoriales Ayuda 🗸 Mi Perfil |                    |  |
|-------------|------------------------------------------------------|--------------------|--|
| Buscar e    | Available Content (E-Databases, E-Journals, E-Book   | is,Tutorials) O Go |  |
| E-Databases |                                                      |                    |  |
| ☆           | Web of Science                                       | Detalle            |  |

# 2.2.8 Base de Datos Gale / Cengage

Es una biblioteca digital. Una vez que se ingresa aparece el motor de búsqueda permitiendo ubicar los libros que contiene.

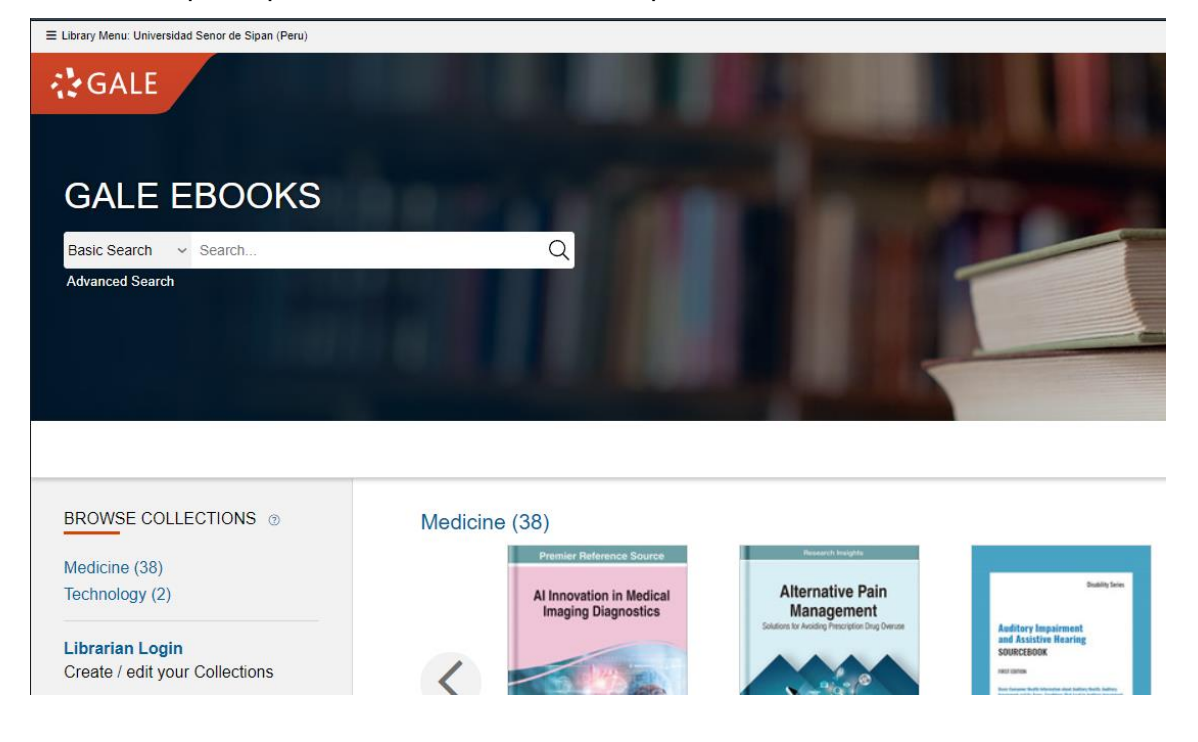

#### 2.2.9 Base de Datos eBooks 7-24

Es una colección de diferentes repositorios digitales tales como Corporación para Investigaciones Biológicas, Ediciones Journal, Manual Moderno, Mac Graw Hill Salud, etc. La cantidad de material disponible varía entre cada una de ellas. Para acceder se hace un click en el icono correspondiente.

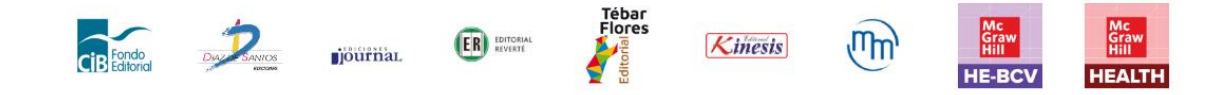

# USS Transforma tu mundo

| ¿Qué | é quieres aprender hoy?                | P Búsqueda                      | avanzada |             |       |
|------|----------------------------------------|---------------------------------|----------|-------------|-------|
|      |                                        | Tenemos 13 resulto              | ados Cor | npartir bús | queda |
|      | Lista Portadas                         |                                 |          |             |       |
| B)   | Título 🗸                               | Autor                           | Edici    | Año         |       |
| TH - | Medicina preventiva, ocupacional y     | Briceño Ayala, Leonardo         | 1        | 2022        | ۲     |
|      | Cardiología                            | Rosas, Erick Alexánderson       | 1        | 2022        | ۲     |
|      | Alexánderson: Fisiología Celular y N   | Hernández Melchor, Vito Salv    | 1        | 2022        | ۲     |
|      | Oftalmología                           | Dr. Sergio Rojas Juárez, Dra. A | 2        | 2020        | ۲     |
|      | Propedéutica                           | Sáenz Rangel, Sara              | 2        | 2020        | ۲     |
|      | Mapas conceptuales en bioquímica       | Cuadros Trillos, Gustavo        | 1        | 2020        | ۲     |
|      | Base biológica de las observacione     | William T. Blows                | 1        | 2020        | ۲     |
|      | Salud y enfermedad del niño y del a    | Roberto Martínez Martínez       | 1        | 2020        | ۲     |
|      | Entrevista clínica infantil, adolescen | Ancona, Fayne Esquivel; Guti    | 1        | 2020        | ۲     |
|      | Salud publica                          | Arrivillaga Quintero, Marcela;  | 1        | 2020        | ۲     |
|      | Fisiología de los sistemas endocrino   | Carlos Alberto Aguilar Salina   | 1        | 2019        | ۲     |
|      | Ser cuidador: estrategias para el cui  | Rodrigues, Charles Ysaacc d     | 1        | 2019        | ۲     |
|      | Biología molecular                     | Gladys Pinilla Bermúdez         | 1        | 2019        | ۲     |

Tenemos 13 resultados

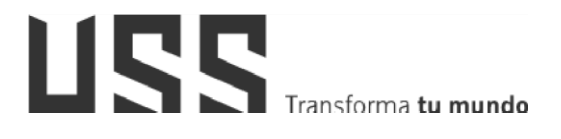

#### 2.3 A través del Centro de Información – Presencial

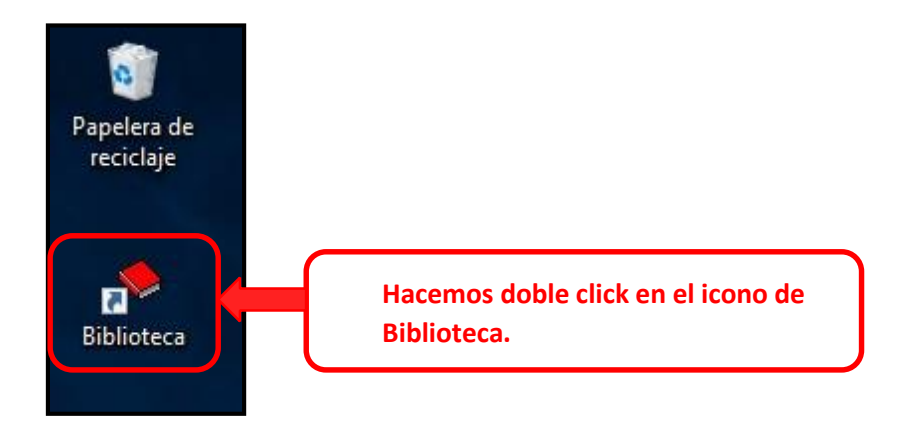

Al hacer doble click en el icono de Biblioteca se muestra la pantalla de acceso al Sistema de Catalogo en Línea.

Los pasos a seguir son los mismos explicados en el ítem 2.1

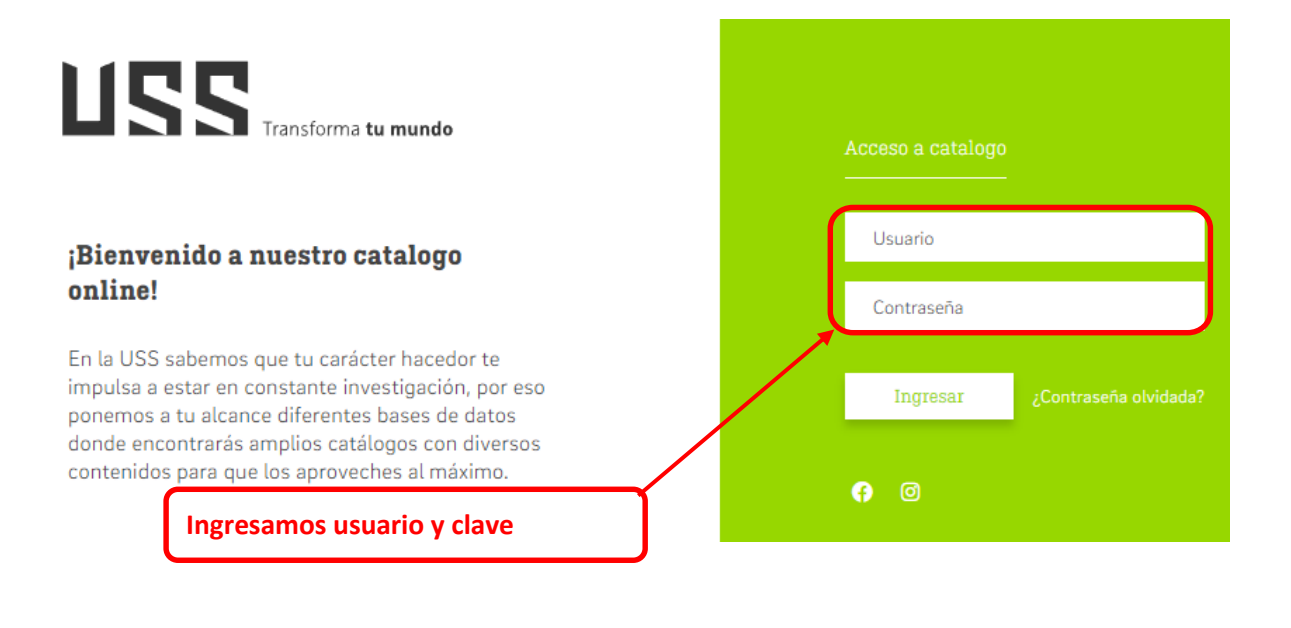